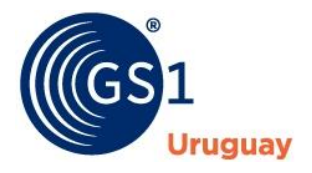

## Instructivo para el envío por RONDANET del mensaje: ESTADO de CUENTA / LISTA DE FACTURAS A COBRAR.

A través de la plataforma RONDANET, un proveedor puede enviar a su cliente un estado de cuenta o una lista de documentos (facturas, notas de crédito, notas de débito) para solicitar el pago de los mismos. Las condiciones que deben cumplir los documentos que se incluyen en este estado de cuenta o lista, son pactadas entre el proveedor y su cliente. RONDANET funciona únicamente como medio de comunicación de estos mensajes.

Este instructivo describe cómo realizar el envío de estos mensajes en sus dos modalidades:

- Por up-load manual desde el portal web <u>www.rondanet.com</u>.
- Utilizando la Aplicación Edibatch.

A continuación se detallan ambas modalidades:

## Envío manual a través del portal web de Rondanet.

Esta opción permite que el proveedor envíe manualmente un Estado de Cuenta / Lista de Facturas a Pagar utilizando la interfaz web de Rondanet. Utilizando un formato de planilla Excel para el mensaje.

El operador debe:

- Acceder a <u>www.rondanet.com</u> e ingresar las credenciales del proveedor.

| nda                                                                                                    | (GS1<br>Uruguay                                                                                                    |
|----------------------------------------------------------------------------------------------------|----------------------------------------------------------------------------------------------------|
| Lista de códigos de empresa. Consulte la lista de GLNs<br>(códigos GS1 de empresas y sucursales) por nombre o fecha<br>de alta.<br>Consultar<br>Descargas. En esta sección podrá descargar la última<br>versión del programa Edibatch.exe, así como de la<br>documentación de los formatos y tipos de documento<br>soportados.<br>ir a descargas | Acceso al área restringida<br>Usuario<br>Contraseña<br>Ingresar usuario y contraseña y luego oprimir el<br>botón correspondiente para ir directamente a la<br>sección deseada:<br>Mensajes recibidos<br>Mensajes enviados<br>Ingreso de OC<br>Mantenimiento catálogo<br>Consultar mis listas de precios<br>Consultar mis listas de precios<br>Consultar catálogos<br>Facturas a pagar<br>Procesamiento de OC |

Luego dirigirse al menú Facturas a pagar. -

| Ronda                                |                                                                                                    |                                | (GS1                               |
|--------------------------------------|----------------------------------------------------------------------------------------------------|--------------------------------|------------------------------------|
| N DI F                               |                                                                                                    |                                | PROVEEDOR (PRUEBA)   Administrador |
| Mensajes recibidas Mensajes enviadas | Augurer an Exceloramica Fetteras                                                                                                    | a pagar                        | © Areada                           |
|                                      | Bajar planilla para reclamar pago                                                                                                    | de facturas                    |                                    |
|                                      | De Para                                                                                                    |                                |                                    |
|                                      | (Unite piecette)                                                                                                    |                                |                                    |
|                                      | Subir planilla Excel                                                                                                    |                                |                                    |
|                                      | EMPORTANTE: La planilla debe ser tal cuel la que se taja d<br>página (ver arriba) y no se le deben hacer modificaciones est<br>lo contrario no podrá ser procesada. | e ésta misma<br>ructurales, de |                                    |
|                                      | Plantia excel Seleccionar archivo                                                                                                    | Ningún archivo seleccionad     | 0                                  |
|                                      | Statis plantin                                                                                                    |                                |                                    |
|                                      | GS1 Urupuav - Servicio Rondere<br>Carlor Anderico Salez 4535 - Montevicileo, Urup<br>Teir (588) 2006 21:54*                                                         | t<br>ally - CP 11500           |                                    |

- En esta ventana debe seleccionar: \_
  - En la opción "De" el nombre del Proveedor correspondiente a la empresa proveedora.
     En la siguiente opción, "Para", el nombre del cliente al que dirige el mensaje.
- Una vez seleccionadas las opciones anteriores, presionar el botón "Bajar Planilla" que descarga un archivo Excel, en el cual se deben completar los datos de los documentos a incluir y luego se debe guardar en el equipo del proveedor.

| <b>X</b>    | . 7                         | - (2 - 1               | -                    | 8 1                     |                      |         | facpag77309     | 4615001        | 1.xls [Modo de c | ompatibili       | dad] - Micros          | soft Excel                    | _                     | _        | _            |           |              |                        |                           |
|-------------|-----------------------------|------------------------|----------------------|-------------------------|----------------------|---------|-----------------|----------------|------------------|------------------|------------------------|-------------------------------|-----------------------|----------|--------------|-----------|--------------|------------------------|---------------------------|
| Arch        | ivo                         | Inicio                 | Insertar             | Diseño de pági          | na Fórmula:          | s Datos | Revisar V       | ista           |                  |                  |                        | _                             |                       |          |              |           |              | ۵ (                    | ) — # X                   |
| Ĉ           | 8                           | Arial                  |                      | * 10 * A A              | . = = =              | ≫~-     | 🚔 Ajustar texto |                | General          | ٣                | <u></u>                |                               |                       | +        | 1            | ji)       | Σ Autosuma - | 2                      | ñ                         |
| Peg         | ar 🦪                        | N                      | <u>K</u> <u>s</u> .  | 🌐 •   🌺 • <u>A</u>      |                      | 律律      | Combinar y ce   | entrar 🝷       | 57 × % 000       | ◆ 0 00<br>00 → 0 | Formato<br>condicional | Dar formato<br>• como tabla • | Estilos de<br>celda ≠ | Insertar | Eliminar For | mato<br>* | Borrar *     | Ordenar<br>y filtrar ≠ | Buscar y<br>seleccionar * |
| Porta       | pap r                       | . K                    | Fuer                 | nte                     | Gi .                 | Alinea  | ación           | E <sub>M</sub> | Número           | Es.              |                        | Estilos                       |                       |          | Celdas       |           | h.           | Aodificar              |                           |
|             | Α                           | .5                     | <b>-</b> (0          | $f_{x}$                 |                      |         |                 |                |                  |                  |                        |                               |                       |          |              |           |              |                        | ~                         |
|             | Α                           | В                      | С                    | D                       | E                    | F       | G               |                |                  |                  |                        | Н                             |                       |          |              |           | 1            |                        | J =                       |
| 1<br>2<br>3 | F <b>ACPA</b><br>De<br>Para | G v1<br>77309<br>77309 | 61920002<br>46150011 | PROVEEDOR<br>DEVOTO HNO | (PRUEBA)<br>)S. S.A. |         |                 |                |                  |                  |                        |                               |                       |          |              |           |              |                        | Î                         |
| 4           | Гіро                        | Serie                  | Numero               | Fecha                   | Fecha de vto         | Moneda  | Importe         | Lugar          | entrega          |                  |                        |                               |                       |          |              | Fe        | cha recepcio | n Nro de               | oc del rec                |
| 5<br>6<br>7 |                             | ~                      |                      |                         |                      |         |                 |                |                  |                  |                        |                               |                       |          |              |           |              |                        | =                         |

IMPORTANTE: En el caso de Notas de Crédito (NC), el importe debe ser ingresado en negativo. \_

| Au                | utoguard            | lado 💽                   |                      | ? ~ ~ ₹                 | facpag77            | 30946150011 (1 | )- Modo de com       | patibilidad - I | Excel 🔎 Busca    |
|-------------------|---------------------|--------------------------|----------------------|-------------------------|---------------------|----------------|----------------------|-----------------|------------------|
| Arc               | hivo                | Inicio                   | Insertar             | Disposición d           | de página           | Fórmulas       | Datos Revisa         | r Vista         | Programador Ay   |
| Ê                 | <u> </u>            | Aria                     | al                   | ~ 10 ~ A                | ~ A~   =            | ≡ = ≫~~        | ab<br>Ce Ajustar tex | cto             | General          |
| Peg-              | ar 💷                | N                        | <u>K</u> <u>S</u> ~  | ⊞ ~   � ~ .             | <u>A</u> ~ =        | ≡ ≡ =          | Combinar             | y centrar 🗸     | \$ ~ % 000 50    |
| Porta             | papeles             | 15                       | Fu                   | ente                    | L2                  |                | Alineación           | 5               | Número           |
| J7                |                     | - i                      | × v                  | fx                      |                     |                |                      |                 |                  |
|                   | А                   | в                        | С                    | D                       | E                   | F              | G                    |                 |                  |
| 1 F<br>2 C<br>3 F | FACPA<br>De<br>Para | G v1<br>773096<br>773094 | 01920002<br>16150011 | PROVEEDOR<br>DEVOTO HNC | (PRUEBA)<br>S. S.A. |                |                      |                 |                  |
| 4                 | Гіро                | Serie                    | Numero               | Fecha                   | Fecha de            | vto Moneda     | Importe              | Lugar entre     | ega              |
| 5 N<br>6          | 1C                  | Α                        | 1234                 | 30/03/2020              |                     | UYU            | -1000,00             | DEVOTO 30       | 081 PICHINCHA-CN |

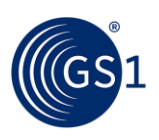

- Cuando la NC es por devolución de mercadería en la fila **"Nro doc del receptor"** se debe ingresar el Nro de remito que entrega el cliente al momento de realizar dicha devolución.

| Autoguar             | dado 🧿             |                       | 9 - 🖓 - 🗸                  | facpag77309             | 946150011 (1 | ) - Modo de compat | tibilidad - I | Excel D B             | uscar       |                          |                                     |                           | ~                                        | Alvaro Ortiz |        | 60       |
|----------------------|--------------------|-----------------------|----------------------------|-------------------------|--------------|--------------------|---------------|-----------------------|-------------|--------------------------|-------------------------------------|---------------------------|------------------------------------------|--------------|--------|----------|
| Archivo              | Inicio             | Insertar              | Disposición (              | de página 🛛 F           | órmulas      | Datos Revisar      | Vista         | Programador           | Ayuda       |                          |                                     |                           |                                          |              | 台 Cor  | npartir  |
| Pegar 🗳              | × Ar               | ial<br>I <u>K S</u> ~ | ~ 10 ~ A<br>⊞ ~   <u> </u> | × × ≡ ≡                 |              | 왕 Ajustar texto    | centrar v     | General<br>\$ ~ % 000 | ~<br>*.7898 | Formato<br>condicional ~ | Dar formato<br>como tabla ~ celda ~ | Insertar Eliminar Formato | ∑ Autosuma<br>↓ Rellenar ~<br>♦ Borrar ~ | Ordenar y    | Buscar | y<br>ar~ |
| Portapapeles         | 15                 | Fi                    | uente                      | F5                      |              | Alineación         | 15            | Número                | 15          |                          | Estilos                             | Celdas                    |                                          | Edición      |        |          |
| A<br>1 FACPA<br>2 De | B<br>G v1<br>77309 | C<br>61920002         | D                          | E<br>(PRUEBA)           | F            | G                  |               |                       |             | н                        |                                     |                           | -                                        | J            |        | к        |
| 3 Para<br>4 Tipo     | Serie              | 46150011<br>Numero    | DEVOTO HNC                 | S. S.A.<br>Fecha de vto | Moneda       | Importe L          | ugar entr     | ega                   |             |                          |                                     | Fecha r                   | ecepcion / Nro d                         | oc del recer | otor   |          |
| 5 NC<br>6<br>7       | A                  | 1234                  | 30/03/2020                 |                         | UYU          | -1000,00 D         | EVOTO 30      | 081 PICHINCHA-        | CNO. PI     | CHINCHA 2791             | 7737001100141                       | 3                         | 0/03/2020                                |              | 1321   |          |
| 89                   |                    |                       |                            |                         |              |                    |               |                       |             |                          |                                     |                           |                                          |              |        |          |
| 10                   |                    |                       |                            |                         |              |                    |               |                       |             |                          |                                     |                           |                                          |              |        |          |

- En caso de NC por descuento, la fila "Nro doc del receptor" se deja vacía.
- Utilizando el botón "Seleccionar archivo", se debe seleccionar el archivo previamente descargado, modificado y guardado en el equipo del proveedor.
- Por último, se debe presionar el botón "Subir planilla".

| Subir planilla Excel         IMPORTANTE: La planilla debe ser tai cual la que se baja de ésta misma<br>página (ver amba) y no se le deben hacer modificaciones estructurales, de<br>lo contrario no podrá ser procesada.         Planilla excel       Seleccionar archivo       Ningún archivo seleccionado         Subir planilla       Subir planilla |
|----------------------------------------------------------------------------------------------------|
| GS1 Unguay - Pantick Rondamt<br>Carlos Federico 54e 6535 - Montevideo, Unguay - CP 11500<br>Tail (590) 2606 2134                                                                                                    |

- Luego de completado el paso anterior, se habrá realizado el envío del mensaje al receptor correspondiente.

## Opción de envío por aplicación Edibatch.

Esta opción permite enviar las facturas a pagar a través de Rondanet, realizando el envío mediante la aplicación Edibatch.

- En caso de aun no disponer de la aplicación Edibatch, se la puede descargar de la web <u>www.rondanet.com</u>, en la página principal, menú descargas:

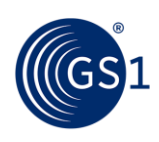

| Ronda<br>net                                                                                                    | (GS1<br>Uruguay                                                                                                    |
|----------------------------------------------------------------------------------------------------|----------------------------------------------------------------------------------------------------|
| Lista de códigos de empresa. Consulte la lista de GLNs<br>(códigos GS1 de empresas y sucursales) por nombre o fecha<br>de alta.<br>Consultar                                   | Acceso al área restringida Usuario Contraseña                                                                                                 |
| Descargas. En esta sección podrá descargar la última<br>versión del programa Edibatch.exe, así como de la<br>documentación de los formatos y tipos de documento<br>soportados. | Ingresar usuario y contraseña y luego oprimir el<br>botón correspondiente para ir directamente a la<br>sección deseada:<br>Mensajes recibidos |
|                                                                                                    | Mensajes enviados<br>Ingreso de OC                                                                                                    |
|                                                                                                    | Mantenimiento catálogo                                                                                                    |
|                                                                                                    | Consultar mis productos                                                                                                    |
|                                                                                                    | Consultar mis listas de precios                                                                                                    |
|                                                                                                    | Consultar catálogos                                                                                                    |
|                                                                                                    | Facturas a pagar                                                                                                    |
|                                                                                                    | Procesamiento de OC                                                                                                    |
|                                                                                                    | Autoingreso de OC                                                                                                    |

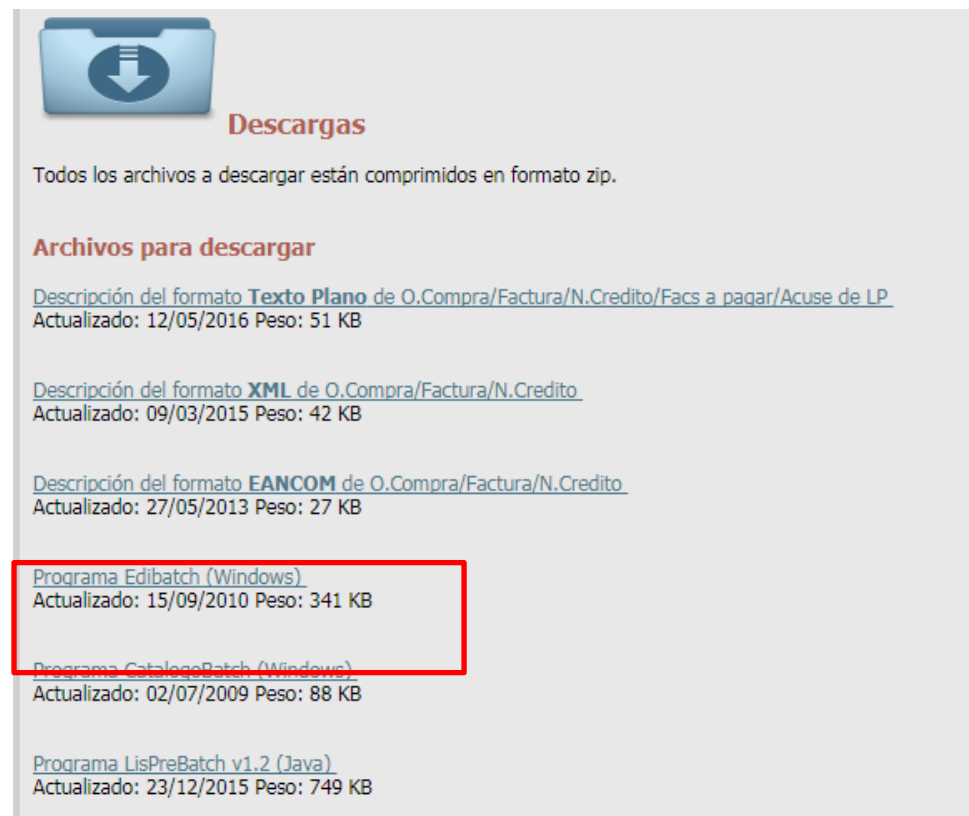

- En el menú de Descargas de <u>www.rondanet.com</u>, también podrá descargar el formato de Texto Plano, donde se detalla la documentación para desarrollar los documentos de facturas a pagar:

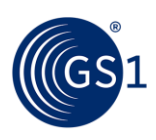

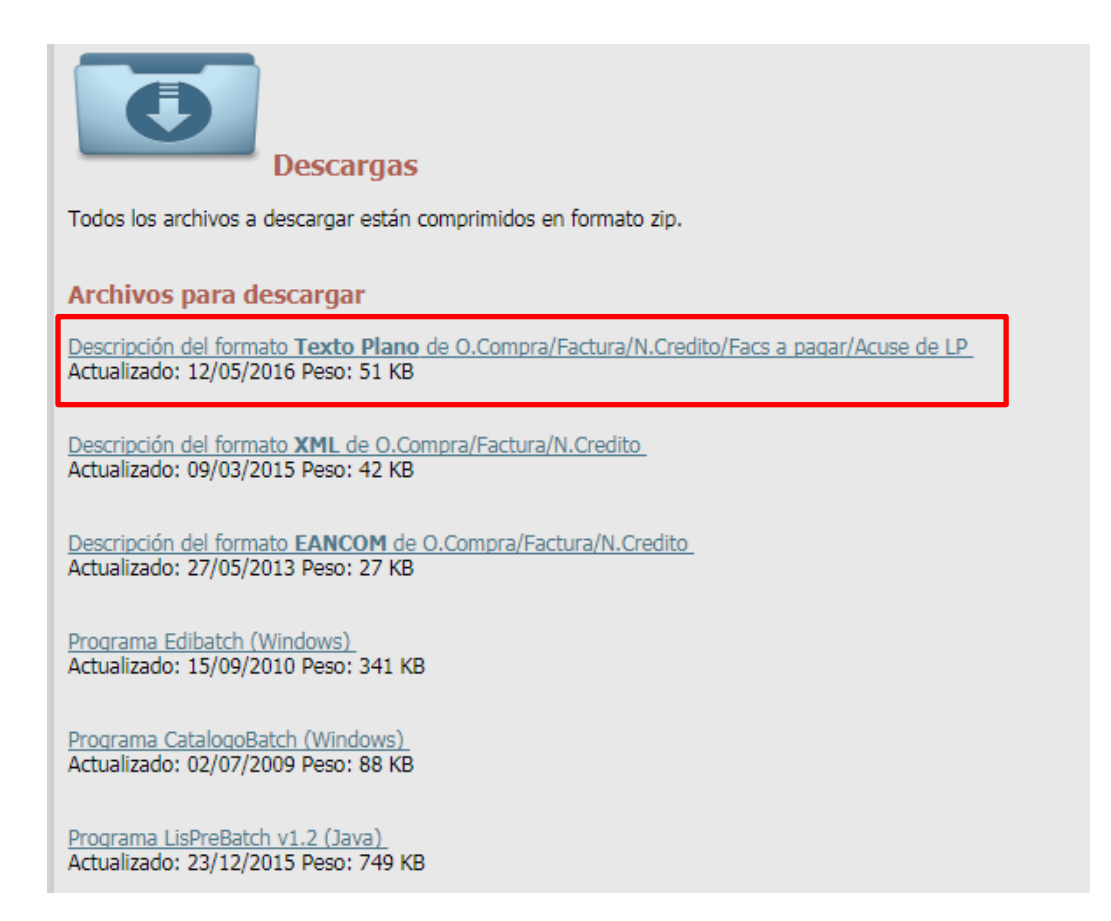

- En el paquete de descarga de la aplicación Edibatch, se encuentra la Aplicación y un instructivo de configuración.
- Luego de haber completado la instalación y configuración del Edibatch, se podrán enviar las facturas a pagar en formato Texto Plano, de la misma manera que se envían y/o reciben los demás documentos intercambiados por RONDANET (Facturas, Notas de Crédito, Órdenes de Compra, etc).

Todos los envíos que se realicen tanto mediante el Edibatch como mediante el portal web de Rondanet serán recibidos por el receptor correspondiente quien lo podrá descargar en el formato de su preferencia.

Si tiene dudas sobre este instructivo o necesita apoyo para realizar este procedimiento por favor comuníquese con nuestro equipo de soporte: <u>soporte@gs1uy.org</u> o bien por el teléfono 26062134.

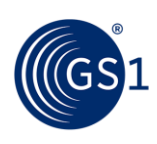